# Alibaba Cloud Alibaba Cloud CDN

**Quick Start** 

Issue: 20190906

MORE THAN JUST CLOUD |

### Legal disclaimer

Alibaba Cloud reminds you to carefully read and fully understand the terms and conditions of this legal disclaimer before you read or use this document. If you have read or used this document, it shall be deemed as your total acceptance of this legal disclaimer.

- 1. You shall download and obtain this document from the Alibaba Cloud website or other Alibaba Cloud-authorized channels, and use this document for your own legal business activities only. The content of this document is considered confidential information of Alibaba Cloud. You shall strictly abide by the confidentiality obligations. No part of this document shall be disclosed or provided to any third party for use without the prior written consent of Alibaba Cloud.
- 2. No part of this document shall be excerpted, translated, reproduced, transmitted, or disseminated by any organization, company, or individual in any form or by any means without the prior written consent of Alibaba Cloud.
- 3. The content of this document may be changed due to product version upgrades , adjustments, or other reasons. Alibaba Cloud reserves the right to modify the content of this document without notice and the updated versions of this document will be occasionally released through Alibaba Cloud-authorized channels. You shall pay attention to the version changes of this document as they occur and download and obtain the most up-to-date version of this document from Alibaba Cloud-authorized channels.
- 4. This document serves only as a reference guide for your use of Alibaba Cloud products and services. Alibaba Cloud provides the document in the context that Alibaba Cloud products and services are provided on an "as is", "with all faults " and "as available" basis. Alibaba Cloud makes every effort to provide relevant operational guidance based on existing technologies. However, Alibaba Cloud hereby makes a clear statement that it in no way guarantees the accuracy, integrity , applicability, and reliability of the content of this document, either explicitly or implicitly. Alibaba Cloud shall not bear any liability for any errors or financial losses incurred by any organizations, companies, or individuals arising from their download, use, or trust in this document. Alibaba Cloud shall not, under any circumstances, bear responsibility for any indirect, consequential, exemplary, incidental, special, or punitive damages, including lost profits arising from the use

or trust in this document, even if Alibaba Cloud has been notified of the possibility of such a loss.

- 5. By law, all the content of the Alibaba Cloud website, including but not limited to works, products, images, archives, information, materials, website architecture, website graphic layout, and webpage design, are intellectual property of Alibaba Cloud and/or its affiliates. This intellectual property includes, but is not limited to, trademark rights, patent rights, copyrights, and trade secrets. No part of the Alibaba Cloud website, product programs, or content shall be used, modified , reproduced, publicly transmitted, changed, disseminated, distributed, or published without the prior written consent of Alibaba Cloud and/or its affiliates . The names owned by Alibaba Cloud shall not be used, published, or reproduced for marketing, advertising, promotion, or other purposes without the prior written consent of Alibaba Cloud. The names owned by Alibaba Cloud include, but are not limited to, "Alibaba Cloud", "Aliyun", "HiChina", and other brands of Alibaba Cloud and/or its affiliates, which appear separately or in combination, as well as the auxiliary signs and patterns of the preceding brands, or anything similar to the company names, trade names, trademarks, product or service names, domain names, patterns, logos, marks, signs, or special descriptions that third parties identify as Alibaba Cloud and/or its affiliates).
- 6. Please contact Alibaba Cloud directly if you discover any errors in this document.

# **Generic conventions**

#### Table -1: Style conventions

| Style           | Description                                                                                                    | Example                                                                                                    |
|-----------------|----------------------------------------------------------------------------------------------------|----------------------------------------------------------------------------------------------------|
| •               | This warning information<br>indicates a situation that will<br>cause major system changes,<br>faults, physical injuries, and other<br>adverse results. | Danger:<br>Resetting will result in the loss of<br>user configuration data.                                       |
|                 | This warning information<br>indicates a situation that may<br>cause major system changes,<br>faults, physical injuries, and other<br>adverse results.  | Warning:<br>Restarting will cause business<br>interruption. About 10 minutes are<br>required to restore business. |
|                 | This indicates warning informatio<br>n, supplementary instructions,<br>and other content that the user<br>must understand.                             | • Notice:<br>Take the necessary precautions<br>to save exported data containing<br>sensitive information.         |
|                 | This indicates supplemental<br>instructions, best practices, tips,<br>and other content that is good to<br>know for the user.                          | Note:<br>You can use Ctrl + A to select all<br>files.                                                             |
| >               | Multi-level menu cascade.                                                                                                    | Settings > Network > Set network<br>type                                                                          |
| Bold            | It is used for buttons, menus<br>, page names, and other UI<br>elements.                                                                               | Click OK.                                                                                                    |
| Courier<br>font | It is used for commands.                                                                                                    | Run the cd / d C :/ windows<br>command to enter the Windows<br>system folder.                                     |
| Italics         | It is used for parameters and variables.                                                                                                    | bae log list<br>instanceid Instance_ID                                                                            |
| [] or [a b]     | It indicates that it is a optional<br>value, and only one item can be<br>selected.                                                                     | ipconfig [-all -t]                                                                                                |

| Style       | Description                                                                        | Example                          |
|-------------|------------------------------------------------------------------------------------|----------------------------------|
| {} or {a b} | It indicates that it is a required<br>value, and only one item can be<br>selected. | <pre>swich {stand   slave}</pre> |

### Contents

| Legal disclaimer I                                          |
|-------------------------------------------------------------|
| Generic conventions I                                       |
| 1 Overview                                                  |
| 2 Purchase Procedure                                        |
| 3 Add a CDN domain4                                         |
| 4 Configure a CNAME record10                                |
| 4.1 Configure a CNAME record on Alibaba Cloud DNS (HiChina) |
| 4.2 Configure a CNAME on Tencent Cloud (DNSPod)12           |
| 4.3 Configure a CNAME on Xinnet14                           |
| 5 Quick Start FAQ16                                         |

# 1 Overview

This topic helps you to quickly learn the operation process and scenarios when you use CDN for the first time.

The following figure shows how to get quickly started with CDN.

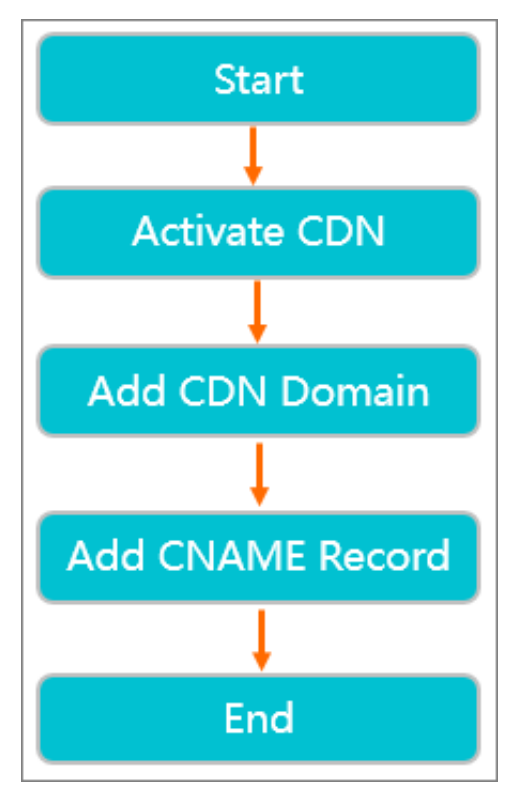

The following table describes how to get quickly started with CDN.

| No. | Procedure | Scenario                                                                                                    |
|-----|-----------|----------------------------------------------------------------------------------------------------|
| 1   | #unique_4 | Before you use the features provided by CDN, you must activate the CDN service.                                                                                                    |
| 2   | #unique_5 | If you want to use CDN to accelerate content on<br>a specific website, you need to use the website as<br>the origin site to add a CDN domain for it. CDN<br>caches resources on the origin site to the CDN<br>acceleration node through the CDN domain to<br>accelerate resource access. |

| No. | Procedure                                                                | Scenario                                                                                                    |
|-----|--------------------------------------------------------------------------|----------------------------------------------------------------------------------------------------|
| 3   | Configure a CNAME<br>record<br>• #unique_6<br>• #unique_7<br>• #unique_8 | After the CDN domain is added, CDN will assign<br>the corresponding CNAME address to the domain<br>. If you need to enable the CDN domain, you<br>must configure the CNAME record on the origin<br>site. As a result, requests destined for the CDN<br>domain can be forwarded to the CDN node. How<br>to configure a CNAME record varies by website.<br>Select a method as needed. |

## 2 Purchase Procedure

- 1. Log on to the CDN console.
- 2. Click Buy Now to purchase Alibaba Cloud CDN.
- 3. On the Enable Service page, select the appropriate billing method. Once you confirm your order, the CDN service is enabled.
- 4. When the CDN service has been activated, log on to the Alibaba Cloud console to add and manage CDN domain names. For more information, see Quick Start.

# 3 Add a CDN domain

If you want to use CDN to accelerate business on a specific website, you need to use the website as the origin site to add a CDN domain for it. CDN caches resources on the origin site to the CDN acceleration node through the CDN domain to accelerate resource access. This topic describes how to add a CDN domain.

#### Procedure

- 1. Log on to the Alibaba Cloud CDN console.
- 2. In the left-side navigation pane, click Domain Names.

### 3. On the Domain Names page, click Add Domain Name.

| CDN / Domain Names | s / Add Domain Name                     |                                                    |                                    |         |  |  |  |
|--------------------|-----------------------------------------|----------------------------------------------------|------------------------------------|---------|--|--|--|
| ← Add Do           | main Name                               | è                                                  |                                    |         |  |  |  |
|                    |                                         |                                                    |                                    |         |  |  |  |
| * Domain Name      | Enter a domain name                     |                                                    |                                    |         |  |  |  |
|                    | Wildcard domain names                   | are supported, such as                             | "*.test.com". Learn                | more    |  |  |  |
| Resource Groups    | Please choose group                     |                                                    | ~                                  |         |  |  |  |
| Business Type      | Image and Small File                    | Large File Download                                | VOD                                |         |  |  |  |
|                    | Live Streaming                          | DCDN                                               |                                    |         |  |  |  |
| * Origin Info      | Туре                                    |                                                    |                                    |         |  |  |  |
|                    | OSS Domain                              | OSS Domain IP 🧹 Origin Domain                      |                                    |         |  |  |  |
|                    | FC Domain                               |                                                    |                                    |         |  |  |  |
|                    | IP                                      | multiple origins                                   |                                    |         |  |  |  |
|                    | Enter an IP address                     |                                                    |                                    |         |  |  |  |
|                    | Add                                     |                                                    |                                    |         |  |  |  |
| * Port             | Port 80                                 | Port 443                                           |                                    |         |  |  |  |
| * Region           | Mainland China (ICP)                    | Required)                                          |                                    |         |  |  |  |
| _                  | O All Regions Including                 | ) Mainland China (ICP I                            | Required)                          |         |  |  |  |
|                    | O All Regions Excluding                 | g Mainland China (ICP                              | Not Required)                      |         |  |  |  |
|                    | An ICP filing is re<br>Including Mainla | quired if you select Ma<br>nd China. What is an IC | ainland China or All<br>CP filing? | Regions |  |  |  |
|                    | Pricing policies vary by re             | egion. Pricing                                     |                                    |         |  |  |  |
|                    | Next Car                                | ncel                                               |                                    |         |  |  |  |

4. Configure the following parameters: Domain Name, Resource Group, Business Type, Origin Info, and Region.

| Parameter                   | Option        | Description                                                                                                    |
|-----------------------------|---------------|----------------------------------------------------------------------------------------------------|
| Parameter<br>Domain<br>Name | Option<br>N/A | <ul> <li>Description</li> <li>Enter a domain name, for example,<br/>ch.aliyun.com. Follow these restrictions and<br/>guidelines: <ul> <li>Generally, a subdomain name or a wildcard<br/>domain name is used as the CDN domain<br/>name, for example, cdntest . example .</li> <li>com .</li> </ul> </li> <li>Wildcard domain acceleration is supported.<br/>Chinese domain acceleration is not<br/>supported. Follow rules to enter a wildcard</li> </ul>           |
|                             |               | <ul> <li>domain name, such as *. test . com .</li> <li>For more information, see Rules for adding wildcard domain names.</li> <li>A CDN domain cannot be added multiple times. If a DomainAlreadyExist error occurs, submit a ticket.</li> <li>Up to 50 CDN domains can be added under each account. To add more CDN domains, submit a ticket.</li> <li>The content in the domain must comply with CDN specifications. For more information, see Limits.</li> </ul> |
| Business<br>Type            | #unique_13    | If you want to accelerate the small-sized static<br>content on your website, such as small files,<br>images, and style sheets, we recommend that<br>you select the Image and Small File type.                                                                                                    |

Parameters on the Add Domain Name page are described as follows.

| Parameter | Option        | Description                                                                                                    |
|-----------|---------------|----------------------------------------------------------------------------------------------------|
|           | #unique_14    | If you want to accelerate large files (static files<br>larger than 20 MB), such as game installation<br>package, app update, mobile ROM upgrade, and<br>app package download, we recommend that you<br>select the Large File Download type.                                                                                 |
|           | #unique_15    | If you want to accelerate on-demand video or<br>audio content, we recommend that you select<br>the VOD type.                                                                                                    |
|           | #unique_16    | If you want to accelerate live streaming<br>content, we recommend that you select the Live<br>Streaming type. Follow these restrictions and<br>guidelines:                                                                                                    |
|           |               | <ul> <li>Only streams in RTMP or HLS format are supported.</li> <li>Custom origins are not supported. CDN provides a unified live center server: video</li> <li>center . alivecdn . com .</li> </ul>                                                                                                    |
| Туре      | ІР            | You can specify the public IP addresses of<br>multiple servers. IP addresses of Alibaba Cloud<br>ECS instances are exempt from manual review.                                                                                                    |
|           | Origin Domain | You can specify the domain names of multiple origin servers.                                                                                                    |
|           |               | Note:<br>The origin domain you specified cannot be<br>the same as the CDN domain. Otherwise, a<br>DNS resolution loop will occur, and the origin<br>requests cannot be forwarded correctly. For<br>example, if the CDN domain name is set to<br>cdn.yourdomain.com, you can set the origin<br>domain to img.yourdomain.com. |
|           | OSS Domain    | You can manually enter the Internet domain<br>name of an Alibaba Cloud OSS bucket, such as<br>xxx.oss-cn-hangzhou.aliyuncs.com. To view the<br>Internet domain name of the OSS bucket, go to<br>the OSS console. You can also directly select an<br>OSS bucket under the same account.                                      |

| Parameter | Option                                     | Description                                                                                                    |
|-----------|--------------------------------------------|----------------------------------------------------------------------------------------------------|
|           | FC Domain                                  | You must specify the Region and Domain<br>Name of Function Compute. For more<br>information, see Set a Function Compute<br>domain name.                                                                                   |
| Region    | All Regions<br>Excluding Mainland<br>China | If you select this option, no ICP filing is required .                                                                                                    |
|           | All Regions<br>Including Mainland<br>China | If you select this option, you must apply<br>for an ICP license with the Ministry of<br>Industry and Information Technology (MIIT).<br>For more information, see #unique_17/<br>unique_17_Connect_42_section_r1h_lgx_wdb. |
|           | Mainland China                             | If you select this option, you must apply<br>for an ICP license with the Ministry of<br>Industry and Information Technology (MIIT).<br>For more information, see #unique_17/<br>unique_17_Connect_42_section_r1h_lgx_wdb. |

#### 5. Click Next.

After your CDN domain is reviewed and approved, you can view the domain name on the Domain Names page. If the domain is added, its state is displayed as Enabled.

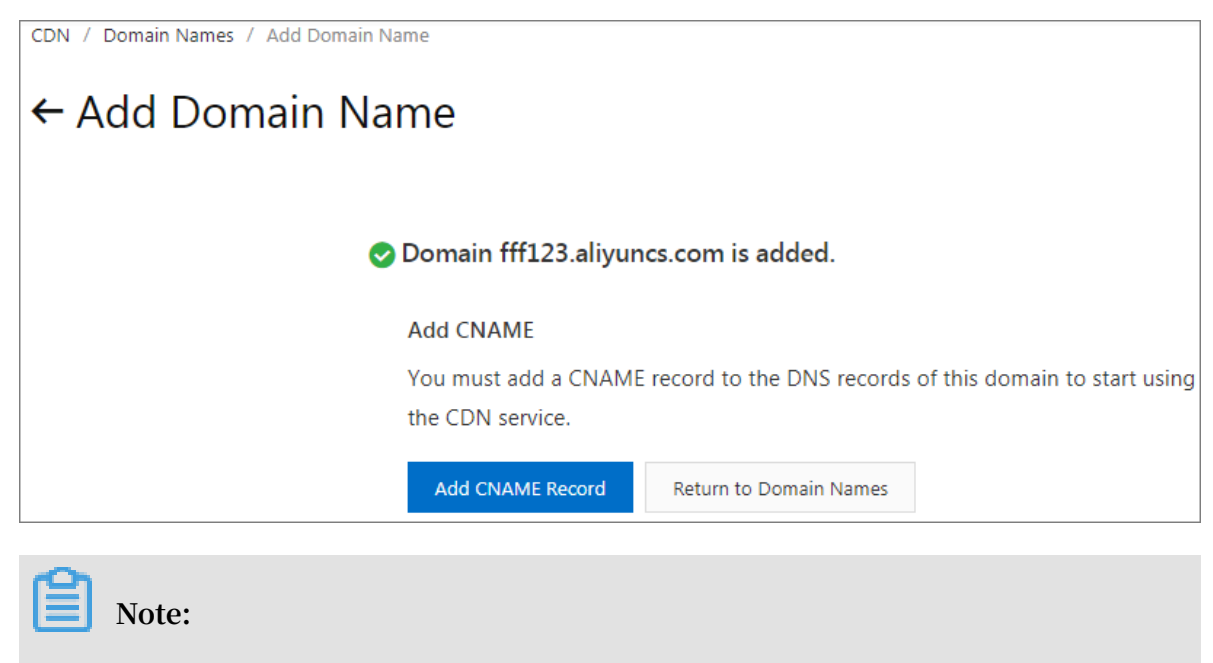

• If you want to speed up the review process, submit a ticket.

- If your origin is in Alibaba Cloud ECS or OSS, the review takes less time to complete.
- After the CDN domain is added, Alibaba Cloud CDN assigns the CDN domain the corresponding CNAME address. The CDN service takes effect for the domain only after you add the corresponding CNAME record.

# 4 Configure a CNAME record

### 4.1 Configure a CNAME record on Alibaba Cloud DNS (HiChina)

After you add a CDN domain, CDN will assign a CNAME to the CDN domain. To enable the CDN service, you must point a CDN domain to its CNAME. After that, requests destined for the CDN domain can be redirected to CDN nodes. This topic uses a domain that is added to Alibaba Cloud DNS (HiChina) as an example.

#### Procedure

- 1. Obtain the CNAME of a CDN domain.
  - a) Log on to the CDN console.
  - b) In the left-side navigation pane, click Domain Names.
  - c) On the Domain Names page, copy the CNAME of a CDN domain.

| Dom     | Domain Names           |         |                         |                       |         |          |                      |                         |                               |   |
|---------|------------------------|---------|-------------------------|-----------------------|---------|----------|----------------------|-------------------------|-------------------------------|---|
| Add Dor | main Name All          | Types 🗸 | Select Tags 🗸           | Search by keyword     |         | Q        |                      |                         |                               | C |
|         | Domain Name            | (       | CNAME 🕜                 |                       | Status  | HTTPS    | Created At           | Tags 🕜                  | Actions                       |   |
|         | isccc.finalexam.cn     | •       | isccc.finalexam.cn.w.   | alikunlun.com         | Enabled | Disabled | Aug 7, 2019 10:49 AM | $\overline{\mathbb{S}}$ | Manage Copy<br>Configurations |   |
|         | vediocdntest.finalexar | m.cn 💊  | ✓ vediocdntest.finalexa | am.cn.w.alikunlun.com | Enabled | Disabled | Jul 31, 2019 5:45 PM | $\bigcirc$              | Manage Copy<br>Configurations |   |
| Disabl  | e Enable               | Export  |                         | CloudMonitor          |         |          |                      |                         |                               |   |

- 2. Add a CNAME record.
  - a) Log on to the Alibaba Cloud DNS console.
  - b) On the Manage DNS page, click the Domains tab and select a domain. Then, click Configure in the Actions column corresponding to the domain.

| Alibaba Cloud DNS                       | Alibaba Cloud DNS / Manage DNS                      |         |                               |              |                                                 |
|-----------------------------------------|-----------------------------------------------------|---------|-------------------------------|--------------|-------------------------------------------------|
| Manage DNS                              | Manage DNS                                          |         |                               |              | Alibaba Cloud DNS Learning Path                 |
| PrivateZone                             | Domains Query Volume Version Packages More Services |         |                               |              |                                                 |
| Global Traffic Manager<br>Secondary DNS | Configure Auto Renew Add Domain Name                |         |                               |              | ALL Y Domain Name Search Q, Multiple Operations |
| Operation Log                           | Domain Name                                         | Records | DNS Server                    | Paid Version | Actions                                         |
|                                         | 2                                                   | 1       | Have not used AlibabaCloudDNS | Free Version | Configure Upgrade   More▼                       |
|                                         |                                                     | 1       | Have not used AlibabaCloudDNS | Free Version | Configure   Upgrade   More▼                     |
|                                         | E                                                   | 6       |                               | Free Version | Configure   Upgrade   More▼                     |
|                                         | S                                                   | 0       | Have not used AlibabaCloudDNS | Free Version | Configure   Upgrade   More▼                     |
|                                         | <                                                   | 0       | Have not used AlibabaCloudDNS | Free Version | Configure   Upgrade   More▼                     |
|                                         | Delete Change Group                                 |         |                               |              | Total 5 < 1 > 10 / page </td                    |

c) Click Add Record to add a CNAME record.

| Manage DNS                    | Aliba | iba Clo                                                                                                    | ud DNS / Manage DNS / [ | DNS Settings        |             |       |             |                    |                        |                |                         |
|-------------------------------|-------|----------------------------------------------------------------------------------------------------|-------------------------|---------------------|-------------|-------|-------------|--------------------|------------------------|----------------|-------------------------|
| DNS Settings                  | ÷     | D                                                                                                    | NS Settings             | apiapp.com          |             |       |             |                    |                        | Alibaba        | Cloud DNS Learning Path |
| DNS Attack Defense            | •     | Alababa Cloud DNS is not used. Change the current DNS servers to DNS servers provided by Allababa Cloud DNS at your domain registrate. Show Details |                         |                     |             |       |             |                    |                        |                |                         |
| Weighted Round Robin DNS Logs | 2     | dd Rec                                                                                                    | ord Import & Export     | Query Volume        |             |       |             | ALL V Exact Search | ch V Search by keyword | Q,             | Advanced Search 💌       |
|                               |       |                                                                                                    | Type 🌻                  | Host \$             | Line(ISP) 💠 | Value | MX Priority | TTL                | Status                 | Actions        |                         |
|                               |       |                                                                                                    | A                       | www                 | The second  | 10000 |             | 10 minute(s)       | Normal                 | Edit   Disable | Delete   Remark         |
|                               |       |                                                                                                    | Disable Enable          | Delete Change Group |             |       |             |                    | To                     | tal 1 < 1      | > 10/page V             |

- Type: Select CNAME .
- Host: Enter the prefix of the domain.

| Domain name            | Corresponding host record |  |  |
|------------------------|---------------------------|--|--|
| testcdn . aliyun . com | testcdn                   |  |  |
| www . aliyun . com     | www                       |  |  |
| aliyun . com           | e                         |  |  |
| *. aliyun . com        | *                         |  |  |

- · ISP Line: Use the default value.
- Value: Enter the CNAME value obtained in step 1.
- TTL: Use the default value.
- d) Click OK.

A CNAME record is configured. The CDN service takes effect immediately after a new CNAME record takes effect.

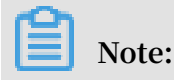

- A new CNAME record takes effect immediately. However, if you modify a CNAME record, it takes effect within 72 hours.
- After you configure a CNAME record, it takes about 10 minutes to update the status. The message "You must add the CNAME record" may still appear on the Domain Names page in the CDN console. Ignore this message.
- 3. Verify whether a new CNAME record takes effect.

The time when a new CNAME record takes effect depends on the DNS provider. You can run the ping or dig command followed by a CDN domain to verify whether a new CNAME record takes effect. If the CDN domain is redirected to \*.\* kunlun \*. com , both the CNAME record and CDN features have taken effect.

| C:\Users\ | >ping .cn |
|-----------|-----------|
| Ping (    |           |

### 4.2 Configure a CNAME on Tencent Cloud (DNSPod)

This topic describes how to configure a CNAME on Tencent Cloud (formerly DNSPod). After you add a domain, Alibaba Cloud CDN assigns a CNAME address to the domain. You must point the domain to its CNAME address so that CDN can direct the requests destined for the domain to CDN nodes.

Procedure

- 1. Obtain the CNAME of the target domain name. To obtain the CNAME, complete these steps:
  - a) Log on to the Alibaba Cloud CDN console.
  - b) In the left-side navigation pane, click Domain Names, then find the target domain name. In the CNAME column, copy the CNAME.

| Don   | nain Names                |                                     |                    |          |                      |                    |                               |
|-------|---------------------------|-------------------------------------|--------------------|----------|----------------------|--------------------|-------------------------------|
| Add D | Oomain Name All Types N   | Select Tags V Search                | by keyword         | Q        |                      |                    | c                             |
|       | Domain Name               | CNAME 🕜                             | Status             | HTTPS    | Created At           | Tags 🕜             | Actions                       |
|       | isccc.finalexam.cn        | isccc.finalexam.cn.w.alikunlun.com  | n 🔹 Enabled        | Disabled | Aug 7, 2019 10:49 AM | $\bigtriangledown$ | Manage Copy<br>Configurations |
|       | vediocdntest.finalexam.cn | ✓ vediocdntest.finalexam.cn.w.aliku | nlun.com   Enabled | Disabled | Jul 31, 2019 5:45 PM | $\bigcirc$         | Manage Copy<br>Configurations |
| Disa  | able Enable Export        | Manage Tags CloudMonit              | or                 |          |                      |                    |                               |

- 2. Add a CNAME record to Tentcent Cloud (DNSPod). To add a CNAME record to Tencent, complete these steps:
  - a) Log on to the DNS console of Tencent Cloud (DNSPod).
  - b) On the DNS page for the target domain name, click the button for adding a CNAME record.
  - c) Set the following parameters:
    - Type: Select CNAME.
    - Host: Enter the prefix of the domain name.
    - ISP Line: Retain the default value.
    - Value: Enter the CNAME obtained in Step 1.
    - TTL: Retain the default value.
- 3. Save the settings.

The CDN service takes effect immediately after the new CNAME record takes effect.

Note:

- A new CNAME record takes effect immediately, but a modified CNAME record takes effect within 72 hours.
- After you add a CNAME record, it takes about 10 minutes to update the status of the corresponding domain name.
- 4. Verify that the new CNAME record takes effect.

The time when a new CNAME record takes effect varies depending on the DNS provider.

You can run the ping or dig command to check whether the target domain is accessible. If the access request is directed to \*.\* kunlun \*. com , the CNAME record and CDN service both take effect.

```
C:\Users\____>ping ____.cn
                                                              6] Data with 32Bytes:
     Pina
                        .cn.w.kunlunar.com [
                                 Bvte:
                                     = 32
                                         Time: =16ms
                       Response:
                       Response:
                                     = 32
                                          Time: =12ms
                                 Byte:
                       Response:
                                          Time: =12ms
                                 Byte: = 32
                       Response:
                                 Byte:
                                          Time: =14ms
                                     = 32
```

### 4.3 Configure a CNAME on Xinnet

This topic describes how to configure a CNAME on Xinnet. After you add a domain, Alibaba Cloud CDN assigns a CNAME address to the domain. You must point the domain to its CNAME address so that CDN can direct the requests destined for the domain to CDN nodes.

Procedure

- 1. Obtain the CNAME of the target domain name. To obtain the CNAME, complete these steps:
  - a) Log on to the Alibaba Cloud CDN console.
  - b) In the left-side navigation pane, choose Domain Names, find the target domain name and in the CNAME column copy the CNAME.

| Don   | nain Names                |                                             |                             |          |                      |                    |                               |
|-------|---------------------------|---------------------------------------------|-----------------------------|----------|----------------------|--------------------|-------------------------------|
| Add D | omain Name All Types      | ✓ Select Tags ✓ Search by keyword           |                             | Q        |                      |                    | C                             |
|       | Domain Name               | CNAME 🕜                                     | Status                      | HTTPS    | Created At           | Tags 🕜             | Actions                       |
|       | isccc.finalexam.cn        | isccc.finalexam.cn.w.alikunlun.com          | Enabled                     | Disabled | Aug 7, 2019 10:49 AM | $\bigtriangledown$ | Manage Copy<br>Configurations |
|       | vediocdntest.finalexam.cn | ✓ vediocdntest.finalexam.cn.w.alikunlun.com | <ul> <li>Enabled</li> </ul> | Disabled | Jul 31, 2019 5:45 PM | $\bigcirc$         | Manage Copy<br>Configurations |
| Disa  | ble Enable Export         | Manage Tags CloudMonitor                    |                             |          |                      |                    |                               |

- 2. Add a CNAME record to Xinnet. To add a CNAME record to Xinnet, complete these steps:
  - a) Log on to the DNS console of Xinnet.
  - b) On the DNS page for the target domain name, click the button for adding a CNAME record.
  - c) Set the following parameters:
    - Type: Select CNAME.
    - Host: Enter the prefix of the domain name.
    - ISP Line: Retain the default value.
    - Value: Enter the CNAME obtained in Step 1.
    - TTL: Retain the default value.
  - d) Submit the settings.

The CDN service takes effect immediately after the new CNAME record takes effect.

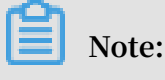

- A new CNAME record takes effect immediately, but a modified CNAME record takes effect within 72 hours.
- After you add a CNAME record, it takes about 10 minutes to update the status of the corresponding domain name.
- 3. Verify that the new CNAME record takes effect.

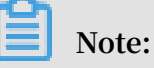

The time when a new CNAME record takes effect varies depending on the DNS provider.

You can run the ping or dig command to check whether the target domain is accessible. If the access request is directed to \*.\* kunlun \*. com, the CNAME record and CDN service both take effect.

| C:\Us | ers\          | >ping    |                      | ).cn                   |         |                    |
|-------|---------------|----------|----------------------|------------------------|---------|--------------------|
| 2     | Ping I        | cn.      | w.kunlunar           | .com [                 | 6]      | Data with 32Bytes: |
| ] [   |               | Response | e: Byte: = 32        | Time: =16ms            | TTL=105 |                    |
| ]     | 101.007.144.0 | Response | e: Byte: <b>= 32</b> | Time: =12ms            | TTL=105 |                    |
| 1     | 122.227.144.2 | Response | e: Byte: =32         | <sup>Time:</sup> =12ms | TTL=105 |                    |
|       | 102.007.1441  | Response | e: Byte: =32         | Time: =14ms            | TTL=105 |                    |

# 5 Quick Start FAQ

- How do I determine whether my CDN configuration is applied?
- Does CDN support wildcard domain acceleration?
- Can I add different subdomains to multiple accounts when I add CDN domains?
- What are the IP addresses of the back-to-origin CDN nodes?
- Why is the "DOMAIN\_OWNER\_CONFLICT" error message reported when I add a CDN domain?
- What are the differences between the origin host and the origin server?
- Why is my CDN domain not approved? How can I resubmit a CDN domain for approval?
- What is the back-to-origin policy for multiple origin servers?
- What is the purpose of configuring an origin host?
- How do I bind a host to a domain?

How do I determine whether my CDN configuration is applied?

The following methods can be used to verify whether your CDN configuration is applied:

- Method 1: Run the ping or dig command followed by a CDN domain. If the CDN domain is redirected to \*.\* kunlun \*. com , your CDN configuration is applied.
  - ping

| C:\Users\ | ping .cn                                                                                                    |      |
|-----------|----------------------------------------------------------------------------------------------------|------|
| Ping (    | .cn.w.kunlunar.com [06]<br>: = 32 = 16ms TTL=105<br>: = 32 = 12ms TTL=105<br>: = 32 = 12ms TTL=105<br>: = 32 = 14ms TTL=105 | 32 : |

- dig

| C:\Users\>dig xy.f:am.cn                                                                                                    |                                                                              |                                       |                                                                                                    |                                                |
|----------------------------------------------------------------------------------------------------|------------------------------------------------------------------------------|---------------------------------------|----------------------------------------------------------------------------------------------------|------------------------------------------------|
| ; <<>> DiG 9.9.7 <<>> xy.fam.cn<br>;; global options: +cmd<br>;; Got answer:<br>;; ->>HEADER<<- opcode: QUERY, status: NOERROR, id: 33966<br>;; flags: qr rd ra; QUERY: 1, ANSWER: 9, AUTHORITY: 0, ADDITIONAL: 1                                    |                                                                              |                                       |                                                                                                    |                                                |
| ;; OPT PSEUDOSECTION:<br>; EDNS: version: 0, flags:; udp: 4000<br>;; QUESTION SECTION:<br>:xu.f                                                                                                    |                                                                              |                                       |                                                                                                    |                                                |
| ;; ANSWER SECTION:<br>xy 600                                                                                                    | IN                                                                           | CNAME                                 | xy.f                                                                                                    | n.cn.w.alikunlun.com.                          |
| xy.f am.cn.w.alikunlun.com.<br>xy.f am.cn.w.alikunlun.com.<br>xy.f am.cn.w.alikunlun.com.<br>xy.f am.cn.w.alikunlun.com.<br>xy.f am.cn.w.alikunlun.com.<br>xy.f am.cn.w.alikunlun.com.<br>xy.f am.cn.w.alikunlun.com.<br>xy.f am.cn.w.alikunlun.com. | 180 IN<br>180 IN<br>180 IN<br>180 IN<br>180 IN<br>180 IN<br>180 IN<br>180 IN | A A A A A A A A A A A A A A A A A A A | 140.205.59<br>140.205.59<br>140.205.59<br>140.205.59<br>140.205.59<br>140.205.59<br>140.205.59<br>140.205.59<br>140.205.59 | 100<br>84<br>85<br>88<br>86<br>101<br>87<br>83 |
| ;; Query time: 62 msec<br>;; SERUER: 10.65.1.3#53(10.65.1.3)<br>;; WHEN: Tue Jan 09 11:02:54 ?D1ú±ê×?ê±?? 2018<br>;; MSG SIZE rcvd: 217                                                                                                    |                                                                              |                                       |                                                                                                    |                                                |

• Method 2: Run the nslookup or dig command to check the basic information of CDN nodes such as IP addresses, latency, and packet loss. You can use IP check

tools in the CDN console to check whether a resolved IP address is the IP address of a CDN node. If yes, your CDN configuration is applied.

| CDN                      | CDN / Tools                                 |                                                            |  |
|--------------------------|---------------------------------------------|------------------------------------------------------------|--|
| Overview                 | Tools                                       |                                                            |  |
| Domain Names             | IP Check                                    |                                                            |  |
| Monitoring 🗸 🗸           |                                             |                                                            |  |
| Statistics               | IP Address<br>Check whether the specified I | IP address is the IP address of an Alibaba Cloud CDN node. |  |
| Usage                    | <                                           |                                                            |  |
| HTTPS Center             | Region                                      | +品 湖南鄉 杨州市                                                 |  |
| WAF                      | Provider                                    | 42                                                         |  |
| Refresh                  | CDN Node                                    | Yes                                                        |  |
| Logs                     |                                             |                                                            |  |
| Tools                    |                                             |                                                            |  |
| Value Added Services 🗸 🗸 |                                             |                                                            |  |

• Method 3: Obtain the response header corresponding to the CDN domain and check whether the CDN node information exists.

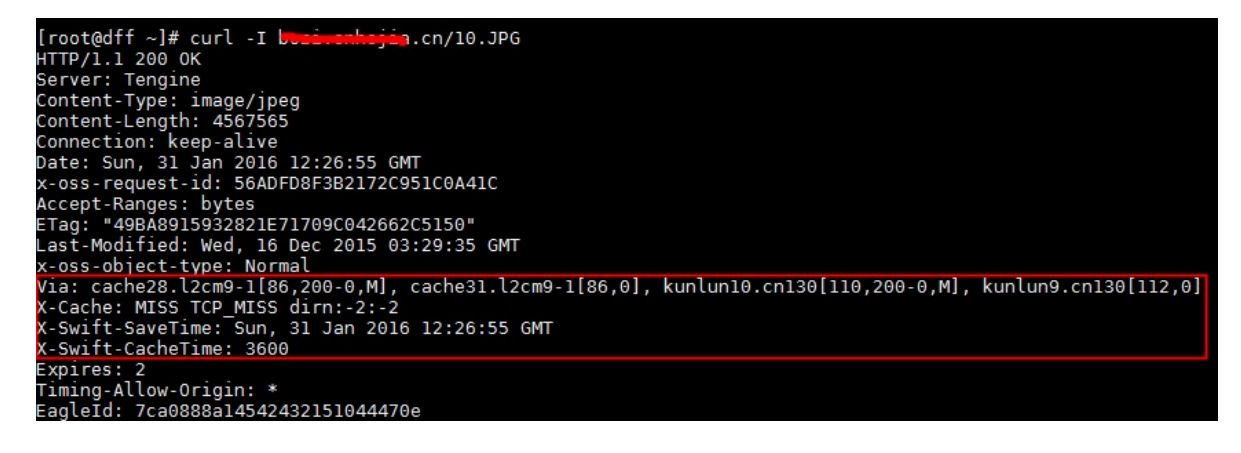

Does CDN support wildcard domain acceleration?

Wildcard domains indicate that you can use a wildcard (\*) in a CDN domain to accelerate all its second-level domains. For example, you can set \*. test . com as a CDN domain. After \*. test . com is resolved to the CNAME created by CDN, all second-level domains of test . com will be accelerated, such as a . test . com

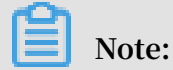

.

Third-level domains (for example, b . a . test . com ) of a wildcard domain (\*. test . com ) cannot be accelerated.

CDN supports wildcard domain acceleration. The following types of acceleration services support wildcard domain acceleration:

- #unique\_13
- #unique\_14
- #unique\_15

The following rules apply when you add wildcard domains:

- Each CDN domain must be less than 100 bytes in length.
- $\cdot$  Up to third-level wildcard domains are supported, such as \*. b . c . com .
- Similar to common domains, traffic generated by all second-level domains of a wildcard domain is billed. Traffic generated by wildcard domains is recorded in resource monitoring. A wildcard domain is billed as a CDN domain. Billing data is not provided for each second-level domain.

Notes:

- A log file is provided for a single wildcard domain at set intervals. The log file contains acceleration information for all second-level domains of the wildcard domain.
- URLs and directories of wildcard domains are not supported when the cache is refreshed or preheated. URLs and directories of accurate domains can be refreshed

Can I add different subdomains to multiple accounts when I add CDN domains?

When a wildcard domain such as  $\star$ . abc . com is not added to any account, different subdomains can be added to multiple accounts.

What are the IP addresses of the back-to-origin CDN nodes?

To prevent the origin server from being attacked, many customers expect CDN to provide the IP addresses of back-to-origin nodes and then set an IP address whitelist for the origin server. Only back-to-origin nodes can access the origin server.

However, different CDN nodes are intelligently allocated to access your origin server during the back-to-origin process each time. IP addresses of the back-to-origin CDN nodes are not fixed. Therefore, we do not recommend you set the back-to-origin policy of the origin server to a fixed IP address list. This may cause back-to-origin failure.

If you need to configure a whitelist for protection software such as dongle on the origin server, you can call the **#unique\_23** operation to obtain IP addresses of CDN back-to-origin nodes and add them to the whitelist, so as not to affect resource retrieval.

Why is the "DOMAIN\_OWNER\_CONFLICT" error message reported when I add a CDN domain?

Cause: The account to which the subdomain is added is not the account to which a wildcard domain belongs.

Solution: Delete the wildcard domain or add a subdomain to the same account.

What are the differences between the origin host and the origin server?

An origin host determines which origin server requests are sent to. An origin server indicates which IP address requests are sent to. The following differences between the origin host and the origin server exist:

· Example 1: Domain name of an origin server

Assume that the domain of the origin server is www . a . com , and the origin host is www . b . com . The actual back-to-origin request is sent to the IP address resolved from www . a . com , which corresponds to the site www . b . com on the host.

• Example 2: IP address of an origin server

Assume that the IP address of the origin server is 1.1.1.1, and the origin host is www . b . com . CDN nodes retrieve contents from the origin server whose IP address is 1.1.1.1. This IP address corresponds to the site www . b . com on the host.

If the problem persists, submit a ticket.

Why is my CDN domain not approved? How can I resubmit a CDN domain for approval?

If the content from your origin server is not stored on Alibaba Cloud, the content must be reviewed. The content may fail to be approved due to the following reasons:

- The content cannot be accessed normally or the content does not include any substantive information.
- Private game servers

- · Role-playing and card playing game servers
- · Websites where pirated software can be downloaded
- · P2P financial websites
- Lottery websites
- · Illegal hospital and medicine websites
- · Websites related to pornography, drugs, and gambling

For more information, see #unique\_17.

The following steps describe how to view reasons for rejection and resubmit the CDN domain for approval:

- 1. Log on to the CDN console.
- 2. Click Domain Names to view the CDN domains that fail to be approved. Move the pointer over the icon to the right of Not Approved for a CDN domain to view the reason for rejection.
- 3. Click Delete on the right of the unapproved CDN domain.
- 4. Make adjustments based on the reason for rejection and submit the CDN domain again.

What is the back-to-origin policy for multiple origin servers?

CDN enables you to set multiple IP addresses and origin domains for origin servers. You can also set priorities for each origin server, including primary and secondary priorities.

### Note:

- Origin server health check: A four-layer health check is automatically conducted to test port 80 of an origin server. The heath check interval is 2.5 seconds. The origin server is marked as unavailable after three consecutive failed checks.
- After you configure the parameters, a CDN node retrieves contents from the specified multiple origin servers in polling mode. Therefore, you must ensure that the contents from the corresponding site of each origin server are the same. Otherwise, the CDN node obtains different data.

The back-to-origin policy for multiple origin servers: 100% back-to-origin traffic is first sent to the primary origin server. After three consecutive failed checks of the primary origin server, 100% back-to-origin traffic is then sent to the secondary origin

server. When a health check on an origin server is successful, the origin server is marked as available and its priority is recovered. If all origin servers have the same priority, a CDN node will retrieve contents from these origin servers in polling mode.

What is the purpose of configuring an origin host?

If the origin Web server of a CDN user is bound with another domain rather than a CDN domain, and no limit is set on the access permissions of the domain (for example, the default website can be accessed by using the server IP address), you can configure the origin host in the CDN console so that CDN service can be used when the Web server is not bound to a CDN domain.

If your Web server is bound to test . abc . com instead of cdn . abc . com , you only need to enter test . abc . com in the Origin Host dialog box.

Test and verification

- 1. When you access the server 127 . 0 . 0 . 1 by running the curl command, no website contents are returned. This indicates that a domain may be bounded to the origin server or access to the domain is limited.
- When you use the H parameter to transfer the CDN domain cdn . abc .
   com , the website cannot be opened. This indicates that this CDN domain is not bounded to the origin server.
- 3. When you use the H parameter to transfer the CDN domain test . abc . com
  , the website can be opened. This indicates that this CDN domain is not bounded to the origin server. Set the origin host to test . abc . com in the CDN console.
  After a test, you will find that cdn . abc . com can be accessed.

#### How do I bind a host to a domain?

You can bind a host and specify an IP address for the domain without modifying domain resolution configurations. Compare the results before and after CDN is used.

You can perform the following steps:

- Open the hosts file in the C :\ Windows \ System32 \ drivers \ etc directory.
- 2. Enter an IP address, a space, and your domain.

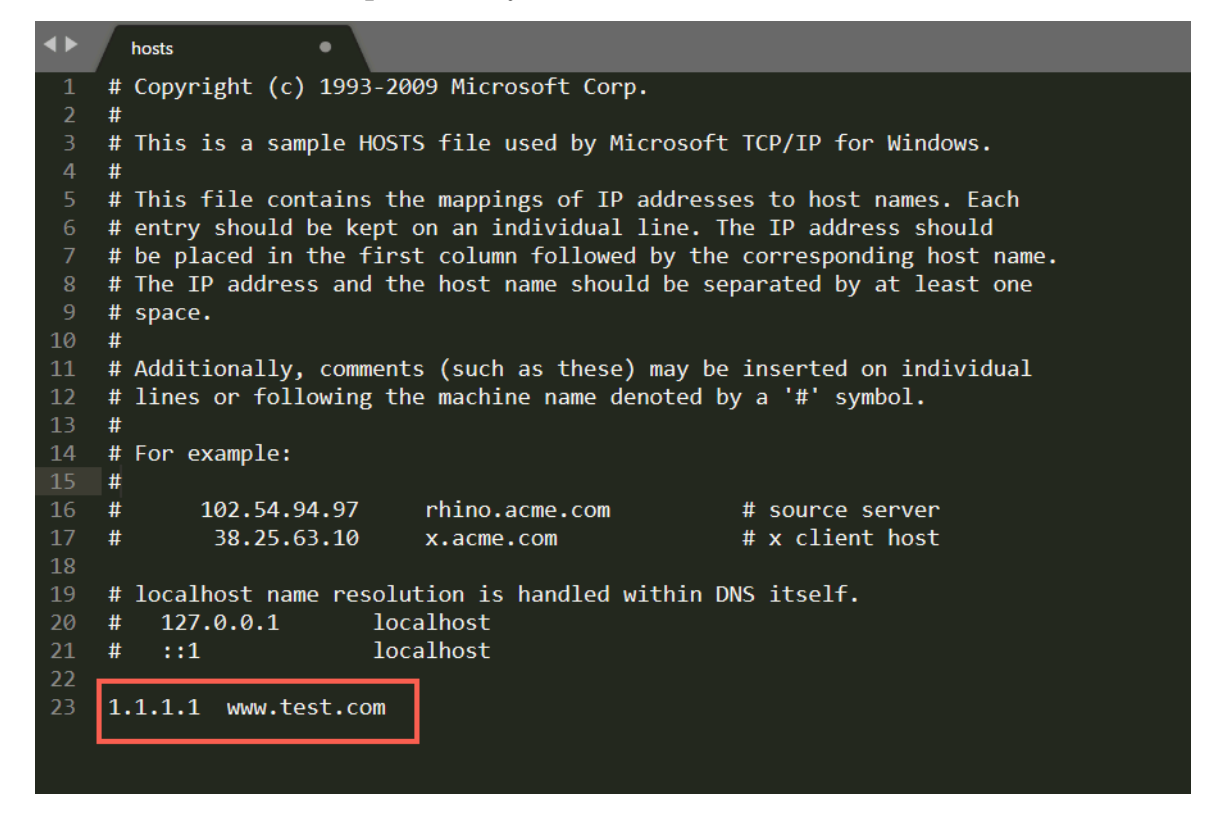

If you run the ping www.test.com command, the resolved IP address is 1.1.1.1.1.

### Note:

Windows domain resolution process: When you access a domain from the browser, the system tries to obtain the corresponding IP address from the DNS cache and the hosts file. If no IP address is obtained, the local DNS is used to obtain the IP address. For more information, see the relevant documentation.

For example, CDN is enabled for your domain www . test . com . If an error occurs when you access www . test . com and you cannot modify domain resolution configurations, you can modify the local hosts file.

If access to www.test.com fails after the host IP address is changed to the IP address of the origin server, an error occurs on the origin server, rather than on CDN. If www.test.com can be accessed after the host IP address is changed to the IP address of the origin server, but the CDN domain cannot be accessed, you can compare these two links. If parameter filtering is enabled, the parameters behind the question mark (?) in the URL will be filtered out. For example, when you access www . test . com , www . test . com /? \*\*=\*\* is actually accessed. ? However , \*\*\*=\*\* is filtered out. In this case, you only need to disable parameter filtering.